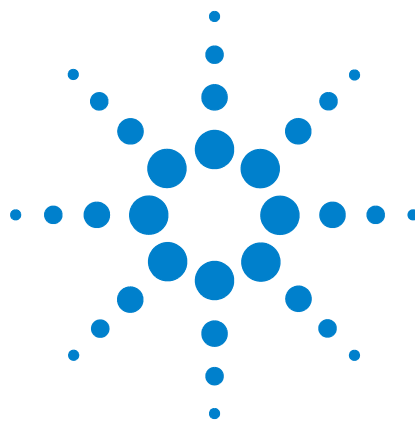

## Agilent 1290 Infinity Autosampler

**Removing and installing loop cartridge** 

"Removing the Loop cartridge" on page 2 "Installing the Loop cartridge" on page 5

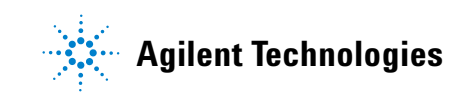

## **Removing the Loop cartridge**

When installing new loop cartridge.

 Tools required
 8710-0510 ¼ inch wrench

 Pozidrive screwdriver #1

When

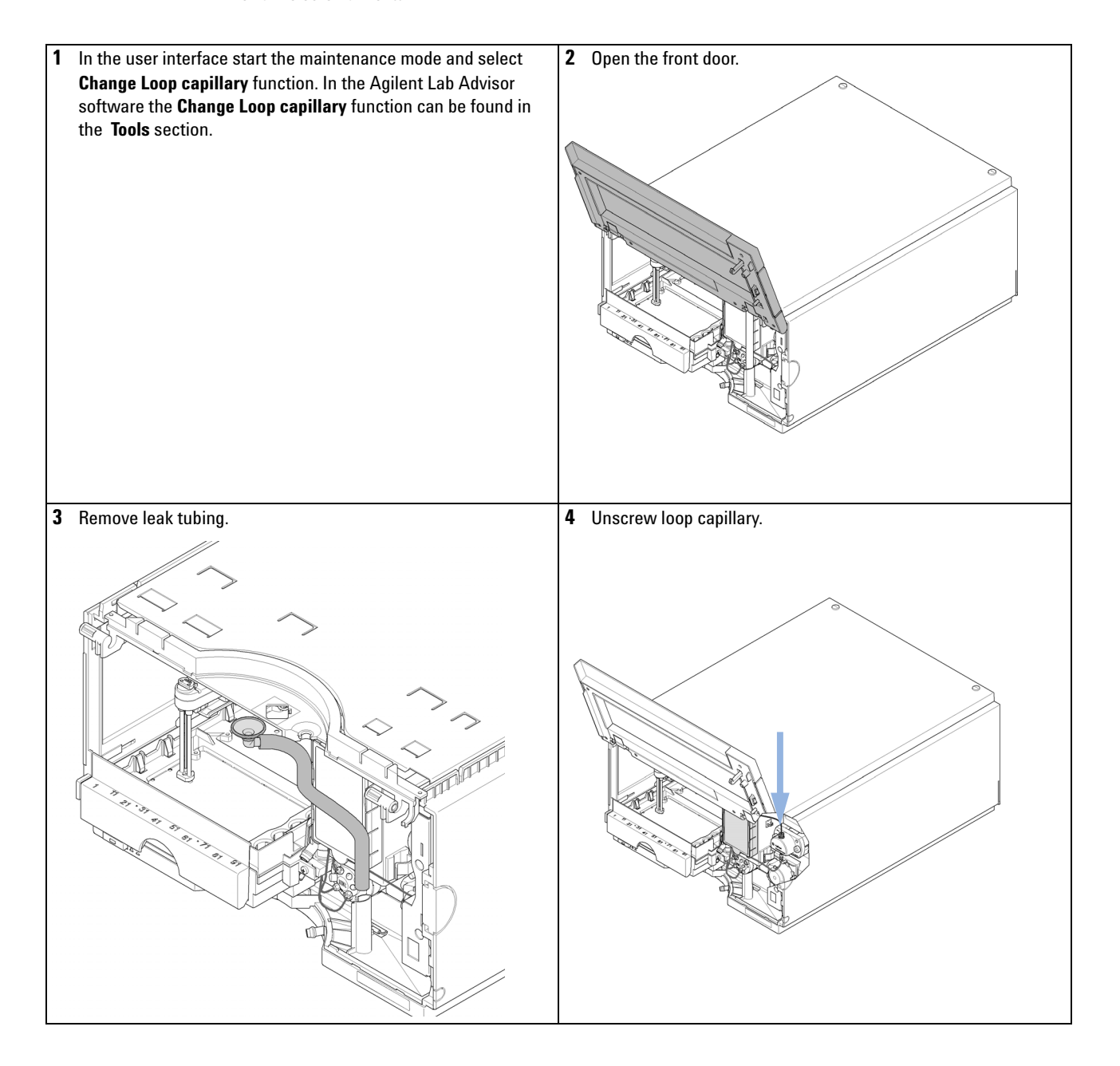

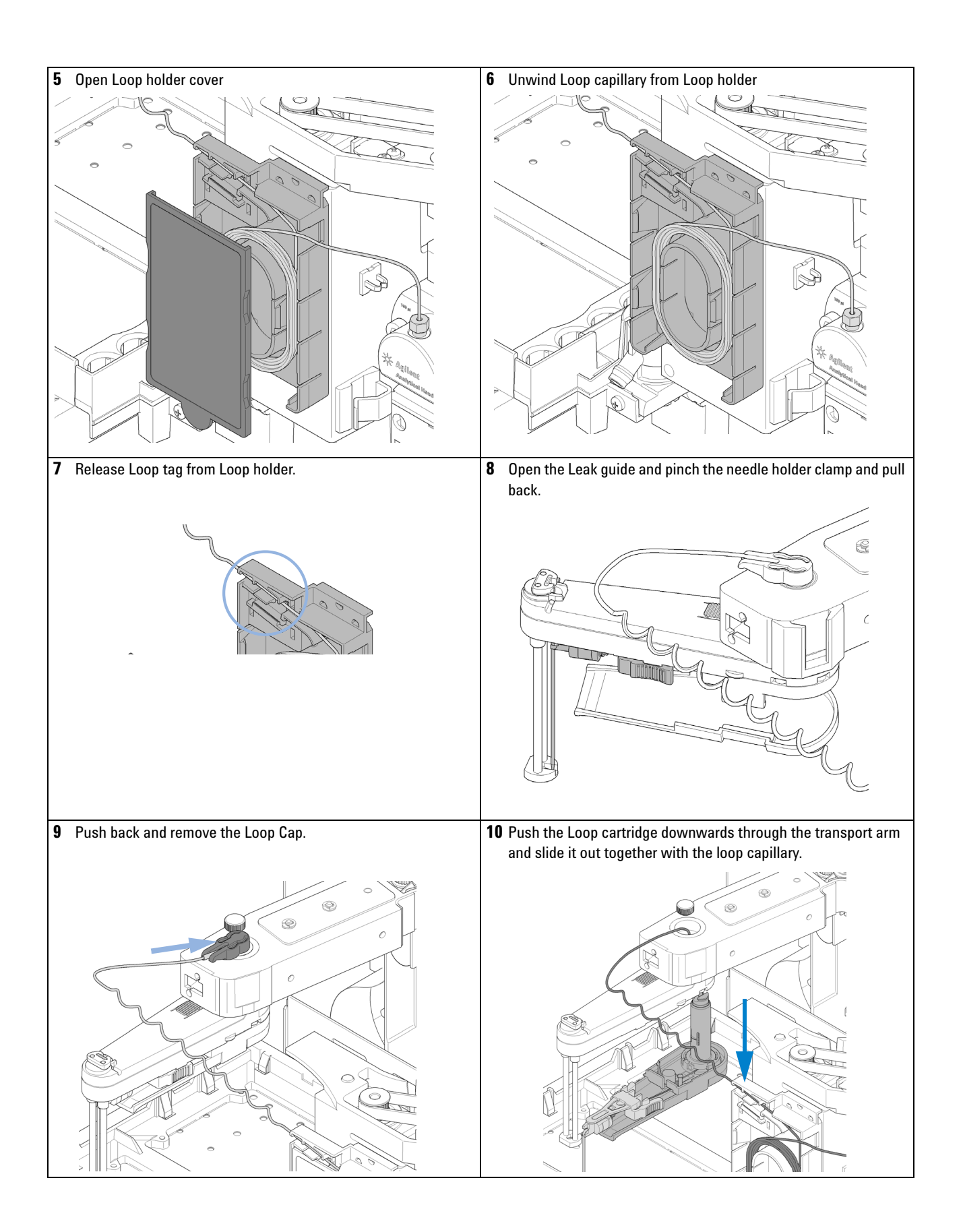

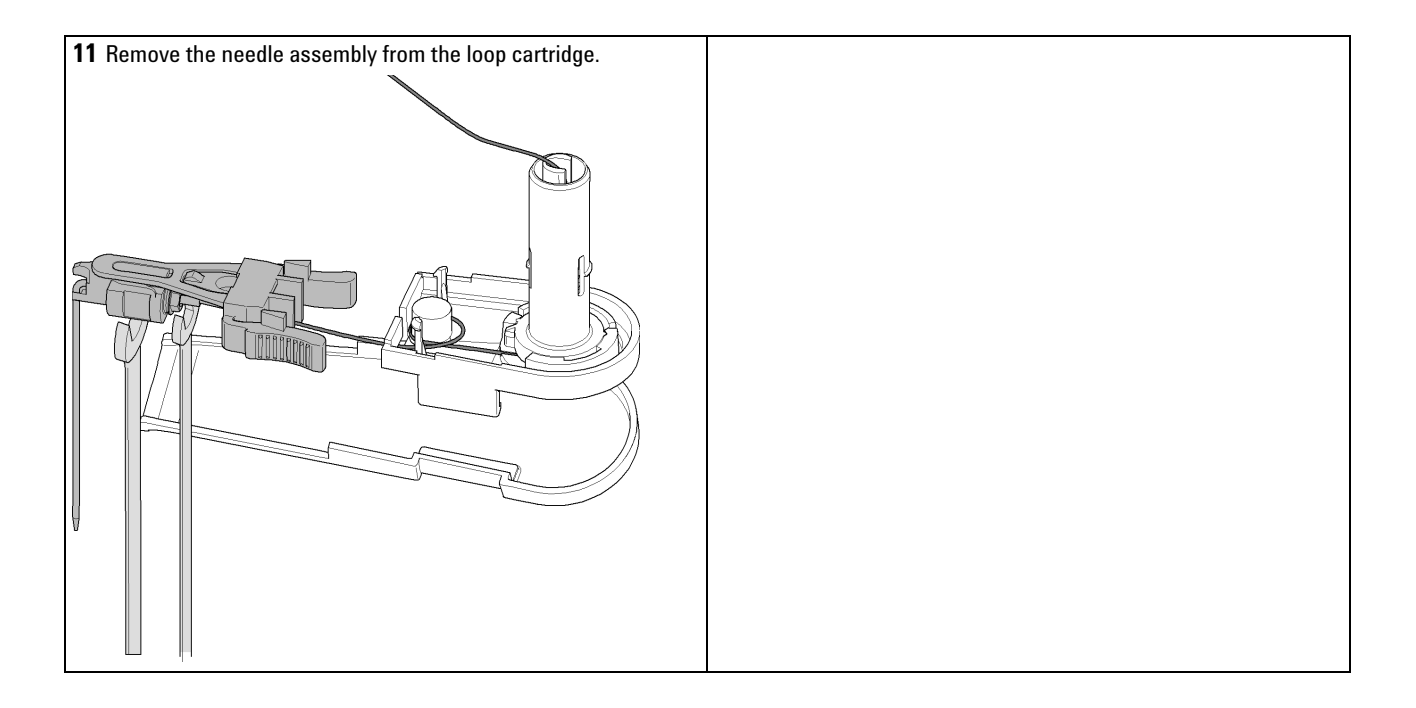

## Installing the Loop cartridge

When

When installing new loop cartridge

 Tools required
 8710-0510 ¼ inch wrench

 Pozidrive screwdriver #1

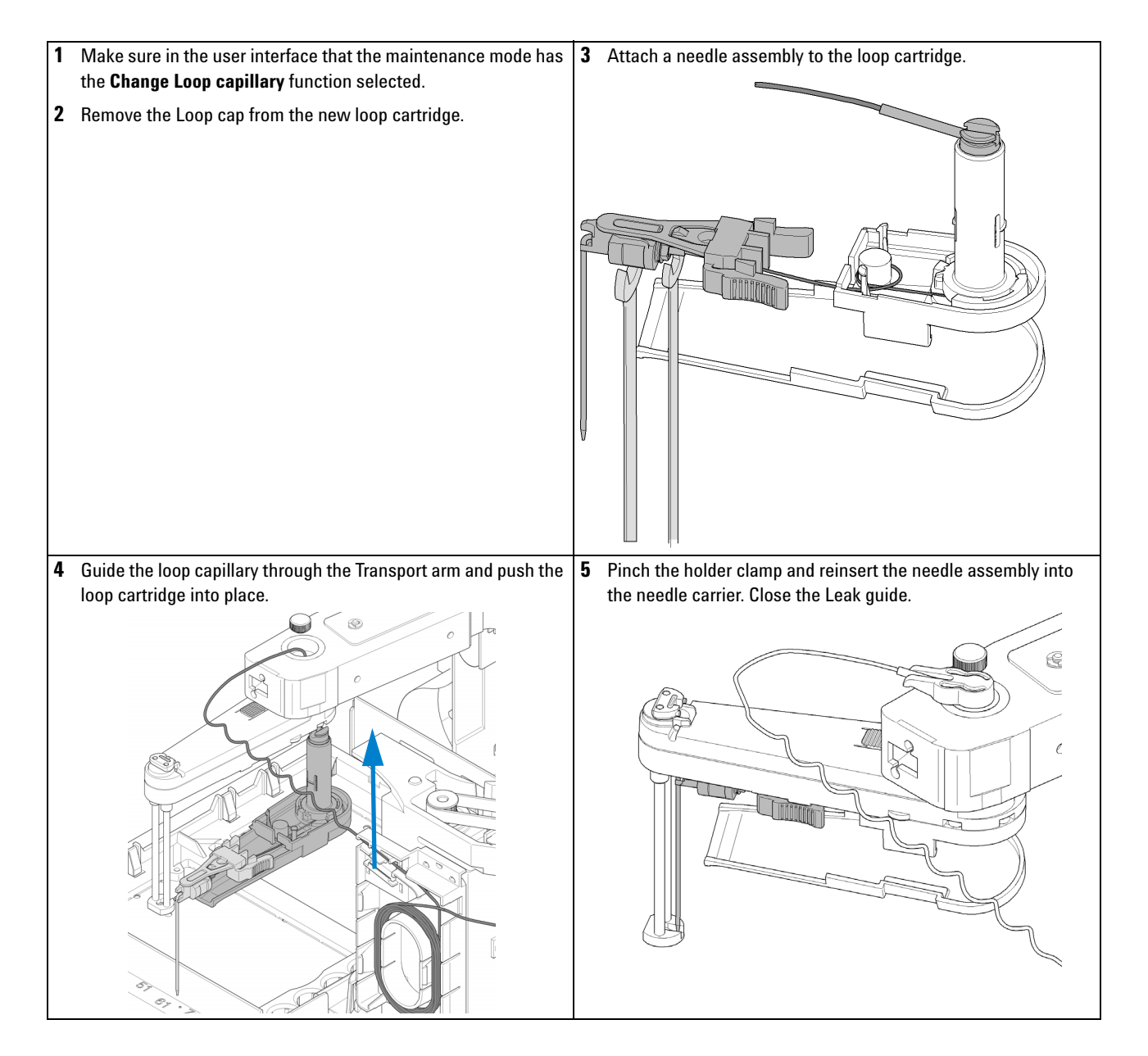

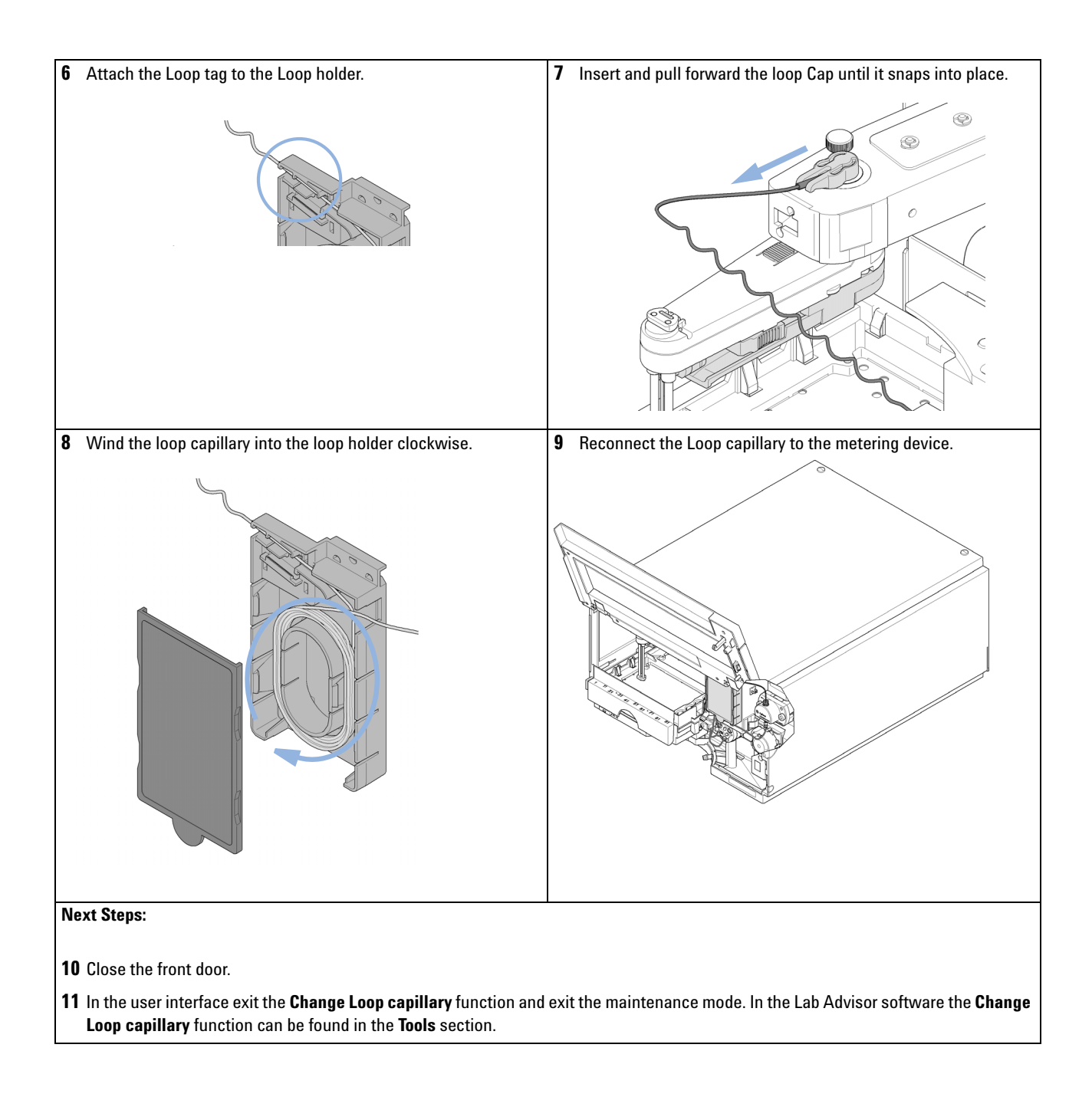

Agilent 1290 Infinity Autosampler

**Agilent 1290 Infinity Autosampler** 

Edition: 07/10

Printed in Germany Agilent Technologies Hewlett-Packard-Strasse 8 76337 Waldbronn

© Agilent Technologies 2010 Part Number: G4226-90133

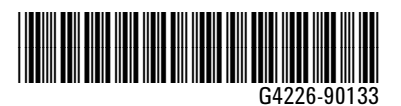